# Inscription à Issy-en-Scène via « Mon Espace Ufem »

#### Merci !

Merci de procéder, pour la première fois au niveau de l'Ufem, à une inscription en mode « self service », qui vous permet, en un seul point :

- D'inscrire votre groupe et vos effectifs
- De pouvoir corriger/compléter (bien sûr à un moment donné cela sera figé en raison des contraintes

Voici comment procéder

La première fois, il faudra créer votre compte :

| Mon espace Ufen                                             | n Accueil À propos de                                                                          | Contact                                                                          |                                                                    |         |           | S'inscrire Se connecter |
|-------------------------------------------------------------|------------------------------------------------------------------------------------------------|----------------------------------------------------------------------------------|--------------------------------------------------------------------|---------|-----------|-------------------------|
| Se connecte                                                 | er.                                                                                            |                                                                                  |                                                                    |         |           |                         |
| Merci de vous i                                             | dentifier pour avo                                                                             | oir accès à votre e                                                              | space.                                                             |         |           |                         |
| <u>Vous n'avez pas de com</u>                               | npte ? Cliquez-ici pour en c                                                                   | réer un.                                                                         |                                                                    |         |           |                         |
| E-mail                                                      |                                                                                                |                                                                                  |                                                                    |         |           |                         |
| Mot de passe                                                |                                                                                                |                                                                                  |                                                                    |         |           |                         |
| Se connecter                                                | Mémoriser le mot de passe                                                                      | ?                                                                                |                                                                    |         |           |                         |
| MINISTÈRE<br>DE LA CULTURE<br>Liberd<br>Égalia<br>Fratemité | MINISTÈRE<br>DE L'ÉDUCATION<br>NATIONALE<br>ET DE LA JEUNESSE<br>Libert<br>fagilié<br>Frauenia | MINISTÈRE<br>DE L'INTÉRIEUR<br>ET DES OUTRE-MER<br>L'Ibert<br>L'Ibert<br>d'aumid | FDVA<br>FONDS POUR LE<br>DEVELOPPEMENT<br>DE LA VIE<br>ASSOCIATIVE | ам Камг | Cofac cam | sacem                   |

Puis sur la page d'accueil cliquer sur « inscrire un groupe/une association »

### Bienvenue sur l'espace Ufem

Gestion des inscriptions à Issy en Scène

Il est conseillé d'effectuer les inscriptions de groupe depuis un ordinateur.

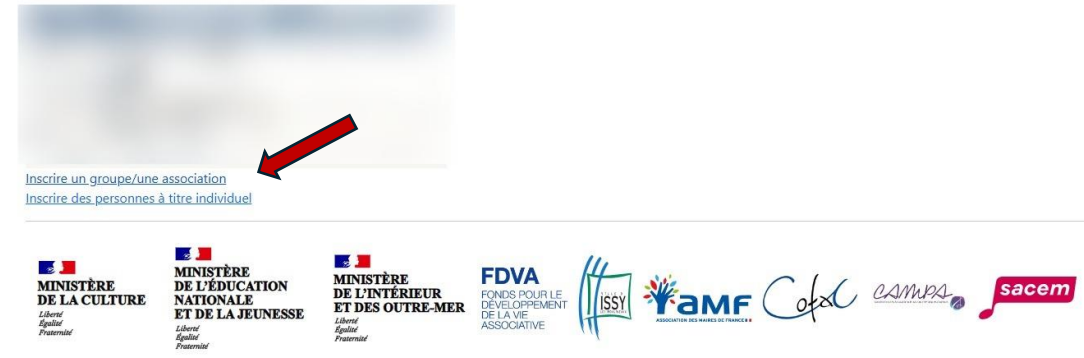

L'écran d'inscription d'un groupe apparait. C'est le même si plus tard vous souhaitez apporter des modifications :

| Infos a                          | dministratives                   |                                  |     |                  |                                   |
|----------------------------------|----------------------------------|----------------------------------|-----|------------------|-----------------------------------|
| Nom du                           |                                  |                                  |     | Si différent et  |                                   |
| groupe                           |                                  |                                  |     | applicable,      |                                   |
| participant a                    |                                  |                                  |     | nom de           |                                   |
| Scène                            |                                  |                                  |     | l'association    |                                   |
| June 110                         |                                  |                                  |     | Si applicable    |                                   |
| Type                             |                                  |                                  |     | N° du Registre   |                                   |
| d'ensemble                       | Banda                            |                                  | ~   | National des     |                                   |
|                                  |                                  |                                  |     | Associations     |                                   |
|                                  |                                  |                                  |     |                  | -                                 |
| Représentant                     |                                  |                                  |     | Correspondan     | id<br>Identique au représentant   |
| legal                            |                                  |                                  |     | sur place        | légal                             |
| Civilité                         | Mme 💙                            |                                  |     | Civilité         |                                   |
| Nom                              |                                  |                                  |     | Nom              |                                   |
| Prénom                           |                                  |                                  |     | Prénom           |                                   |
| Date de                          |                                  |                                  |     | Date de          |                                   |
| Naissance                        |                                  |                                  |     | Naissance        |                                   |
| Téléphone                        |                                  |                                  |     | Téléphone        |                                   |
| (mobile)                         |                                  |                                  |     | (mobile)         |                                   |
| Mail                             |                                  |                                  |     | Mail             |                                   |
| Adverse                          |                                  |                                  |     | Advance          |                                   |
| Aurese                           |                                  |                                  |     | Auresse          |                                   |
| Code Postal                      |                                  |                                  |     | Code Postal      |                                   |
| Ville                            |                                  |                                  |     | Ville            |                                   |
|                                  |                                  |                                  |     |                  |                                   |
| Inform                           | ations Joute & An                | imations                         |     |                  |                                   |
|                                  |                                  |                                  |     |                  |                                   |
| Participation                    | n du goupe à la joute            |                                  |     |                  |                                   |
|                                  |                                  |                                  |     | Osamedi uniq     | uement                            |
| Driffirmen en                    | nonnant las animations -         |                                  |     | Odimanche ur     | niquement                         |
| Frenence co                      |                                  |                                  |     | Oles deux        |                                   |
|                                  |                                  |                                  |     |                  |                                   |
|                                  | and a second second second       |                                  |     |                  |                                   |
| inform                           | lations logistiques              |                                  |     |                  |                                   |
| Jour d'arrivée                   | OVen. 5/07                       | laur da dánat                    | OD  | im. 7/07         |                                   |
| :                                | Osam. 6/07                       | Jour de depart                   | OLu | ın. 08/07        |                                   |
|                                  | Of ar                            |                                  |     |                  |                                   |
| Mauna da                         | OMinibus                         | Si applicable, pombre de         | _   |                  |                                   |
| transport                        | OTrain                           | chauffeurs :                     |     |                  |                                   |
|                                  | OVoiture                         |                                  |     |                  |                                   |
| Si applicable,                   | nombre d'accompagnateurs (person | nes ne figurant pas sur la liste |     |                  |                                   |
| des musicien(                    | (ne)s                            |                                  |     |                  |                                   |
| Souhaits en te<br>Tune d'hôtel e | ermes de logistique hôtelière    | Formula 1                        |     |                  |                                   |
| chambras                         | wondredi sois                    | samedi sais                      |     | dimancha         | sair                              |
| chambres .                       | venaredi soir                    | samedi soir                      |     | dimanche         | son                               |
| Individuelles                    |                                  |                                  | 4   |                  |                                   |
| doubles un                       |                                  |                                  | 16  |                  |                                   |
| grand lit                        |                                  |                                  | 1   |                  |                                   |
| doubles 2                        |                                  |                                  |     |                  |                                   |
| individuels                      |                                  |                                  |     |                  |                                   |
| triples                          |                                  |                                  |     |                  |                                   |
| codures.                         |                                  |                                  |     |                  |                                   |
|                                  |                                  |                                  |     |                  |                                   |
|                                  |                                  |                                  | Pou | r pouvoir ajout  | ter des                           |
|                                  | Enregistrer                      |                                  | mus | sicien(ne)s, mer | rci<br>ráslabla lar               |
|                                  |                                  |                                  | mod | difications      | Science in the                    |
|                                  |                                  |                                  |     |                  | <b>D</b>                          |
|                                  |                                  |                                  |     |                  | Pour pouvoir continuer (saisie de |
|                                  |                                  |                                  | _   |                  | la lista das musicions            |
|                                  |                                  |                                  |     |                  | ta liste des musiciens,           |
|                                  |                                  |                                  |     |                  | narticination aux utem games      |
|                                  |                                  |                                  | -   |                  | participation aux utem games,     |
|                                  |                                  |                                  |     |                  | répétitions, concert) il faut     |
|                                  |                                  |                                  |     |                  |                                   |
|                                  |                                  |                                  |     |                  | enregistrer une première fois     |
|                                  |                                  |                                  |     |                  | 0                                 |
|                                  |                                  |                                  |     |                  |                                   |

Pour information, à tout moment il est possible d'éditer les informations d'inscription depuis la page d'accueil en sélectionnant « gérer mon inscription »

Gérer mon inscription

#### Un nouveau menu apparait : « gérer mes musiciennes/musiciens » tout en pas de la page

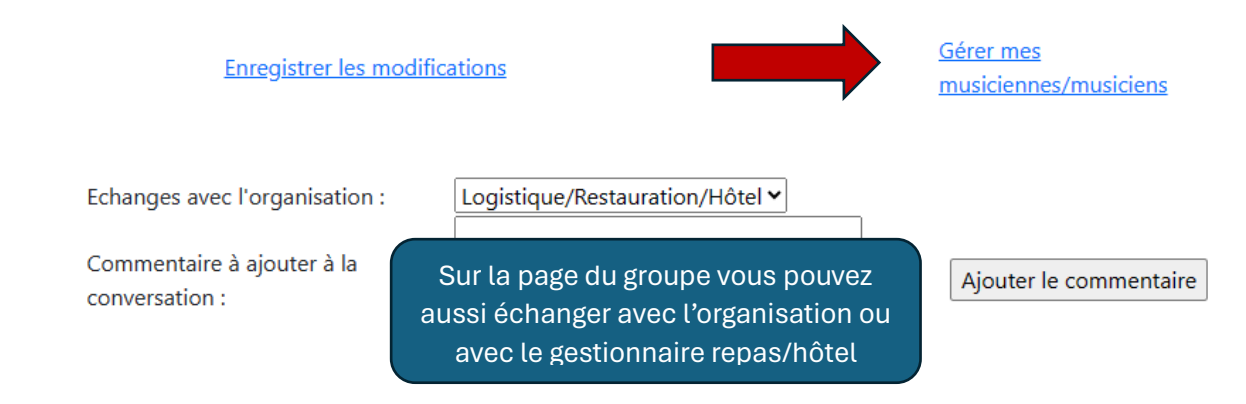

## Gestion de son équipe musicale

Liberté Égalité Fraternité

Selon le même principe il permet d'ajouter, modifier, supprimer des musiciens. Pour l'instant certains libellés sont en anglais on travaille à les mettre en français 😊

## Mon équipe musicale

Liberté Égalité

| Pour modifier ou retirer un music<br>Pour ajouter une musicienne ou u<br>Civilité Nor   | ien de la liste clique<br>in musicien saisisse<br>m Prénom | ez sur "modifier" ou ":<br>ez les informations en<br>nte de Mail     | supprimer" dans la <u>c</u><br>bas de page.<br>Téléphone la        | grille.<br>Ufem<br>nstruments Games | La liste des musiciens est situéeen<br>haut de page.               |
|-----------------------------------------------------------------------------------------|------------------------------------------------------------|----------------------------------------------------------------------|--------------------------------------------------------------------|-------------------------------------|--------------------------------------------------------------------|
| Modifier Supprimer Mme DUI                                                              | Na<br>PONT Marcel 01,                                      | /01/1965 user@user.                                                  | com 0612345678                                                     | ven 🛛                               | Modifier = Modifier un musicien                                    |
| Civilité :<br>Nom :                                                                     | Mme 🗸                                                      |                                                                      |                                                                    |                                     | Supprimer = Supprimer un musicien                                  |
| Prénom :                                                                                |                                                            |                                                                      |                                                                    |                                     |                                                                    |
| Date ou année de Naissance :<br>Téléphone :<br>Mail                                     | 0123456789                                                 |                                                                      | Ajouter la music                                                   | cienne / le musicien                |                                                                    |
| Instruments :<br>Participe aux Ufem Games du<br>vendredi                                | Instrument(s)                                              |                                                                      | Le corps<br>musicien                                               | s de page vou<br>et de spécifi      | us permet de créer un nouveau<br>er s'il participe aux Ufem games. |
| Participe aux répétitions et conce<br>samedi-dimanche<br>Participe le dimanche au final | rt 🖬                                                       | a                                                                    | aux répétit                                                        | tions du sam                        | nedi avec concert le dimanche ou                                   |
| (grand tutti)                                                                           |                                                            |                                                                      |                                                                    | annquorrie                          |                                                                    |
| MINIST<br>MINISTÈRE<br>DE LA CULTURE<br>Librei<br>égalité<br>Francisé                   | TÈRE<br>DUCATION<br>NALE<br>LA JEUNESSE                    | MINISTÈRE<br>DE L'INTÉRIEUR<br>ET DES OUTRE-MI<br>Liberté<br>Agalité | FDVA<br>FONDS POUR LE<br>DEVELOPPEMENT<br>DE LA VIE<br>ASSOCIATIVE |                                     | MF Coto CAMPA Sacem                                                |